## Setting up SSO for Shufflrr using Azure

On Shufflrr, go to your Admin > Settings and scroll down to Authentication, under SAML Sing Sign-On, click on + Add

| shuffl <mark>rr</mark> ∾ | 🖥 Presentations 📑 Browse 🏦 Uplo | d 🔑 Builder 🚯 Reports 🏟 Admin                                | 002 |
|--------------------------|---------------------------------|--------------------------------------------------------------|-----|
| Users                    | SAML Login Profile              |                                                              |     |
| Groups                   | Profile Name                    | Azure AD                                                     |     |
| gs                       | Service Provider ID             | https://www.shufflrr.com                                     |     |
| ders                     | Service Provider Certificate    | 🕹 Download                                                   |     |
| ıd Central<br>rcle Bin   | Identity Provider Certificate   | 🕹 Download                                                   |     |
| ngs                      | Identity Provider Issuer ID     |                                                              |     |
|                          | Single Sign-on Service URL      |                                                              |     |
|                          | Enforce SAML Groups             | OFF                                                          |     |
|                          | Sign Authentication Request     | OFF                                                          |     |
|                          | SAML Response Signed            | OFF                                                          |     |
|                          | SAML Assertion Signed           | OFF                                                          |     |
|                          | SAML Assertion Encrypted        | OFF                                                          |     |
|                          | Service Provider ACS URL        | https://shufflrr.com/login/samlassertionconsumerservice?id=f |     |
|                          | Enable Single Logout            | OFF                                                          |     |
|                          |                                 |                                                              |     |
| SAML Single              | Sign-On                         |                                                              |     |

On Azure, go to your Azure Active Directory Admin Center.

- 1. In the left menu, select Enterprise applications.
- 2. Click on the + sign to create New application, Select Azure AD SAML Toolkit
- 3. Name the application Shufflrr SSO (or something appropriate) and click Create
- 4. In the Manage section of the left menu, select Single sign-on to open the Single sign-on pane for editing.
- 5. Select SAML to open the SSO configuration page.
- 6. On the Basic Simple Configuration settings, click Edit and add values from Shufflrr based off the newly created SAML Profile above, accordingly.
  - a. Identifier (Entity DI) https://YOURSITE.shufflrr.com

  - c. Sign on URL https://YOURSITE.shufflrr.com
  - d. Relay State Optional
  - e. Logout URL Optional
- 7. On the Attributes & Claims settings, click Edit, click on Add a new claim and set values below, accordingly.

- a. Claim name & Namespace (email), Source attribute Value(user.mail)
- b. Claim name & Namespace (givenname), Source attribute Value(user.givenname)
- c. Claim name & Namespace(surname), Source attribute Value(user.surname)
- d. Claim name & Namespace (group), Source attribute Value(user.group)

Note that the email attribute is the unique identifier for each user. Also, the group attribute is Optional and only needed if you want you use the Enforce SAML feature of ShuffIrr

| re Active Directory admir    | n center                                                                         |                        |                                                 |                                                                 |         | ===    |
|------------------------------|----------------------------------------------------------------------------------|------------------------|-------------------------------------------------|-----------------------------------------------------------------|---------|--------|
| «<br>ashboard<br>II services | Dashboard > Enterprise applications ShuffIrr   SAML-based Enterprise Application | > Shuffirr ><br>Sign-o | n                                               |                                                                 |         |        |
| WORITES                      |                                                                                  | <<br>↑ UI              | oload metadata file 🏾 🏷 Change single sign-on   | mode 🗮 Test this application 🛛 🖗 Got feedback?                  |         |        |
| zure Active Directory        | Deployment Plan                                                                  |                        |                                                 |                                                                 |         |        |
| sers                         |                                                                                  | Read th                | e configuration guide C for help integrating Sh | umrr.                                                           |         |        |
| nterprise applications       | Manage                                                                           | U                      | Basic SAML Configuration                        |                                                                 | 0 Edit  |        |
|                              | Properties                                                                       |                        | Identifier (Entity ID)                          | https: shuffirr.com                                             |         |        |
|                              | A Owners                                                                         |                        | Reply URL (Assertion Consumer Service URL)      | https:, .shufflrr.com/login/samlassertionconsumer<br>ervice?id= | S       |        |
|                              | Roles and administrators                                                         |                        | Sign on URL                                     | https:/, .shuffirr.com                                          |         |        |
|                              | Users and groups                                                                 |                        | Logout Url (Optional)                           | Optional                                                        |         |        |
|                              | Single sign-on                                                                   |                        |                                                 |                                                                 |         |        |
|                              | Provisioning                                                                     | 0                      | Attributes & Claims                             |                                                                 | A Talia |        |
|                              | G Self-service                                                                   |                        | user mail/email                                 | user mail                                                       | Ø Edit  |        |
|                              | Custom security attributes<br>(preview)                                          |                        | user.givenname/givenname                        | user.givenname                                                  |         |        |
|                              | (pressent)                                                                       |                        | user.sumame/sumame<br>Unique User Identifier    | user.surname<br>user.userprincipalname                          |         |        |
|                              | Security                                                                         |                        |                                                 |                                                                 |         |        |
|                              | 🧲 Conditional Access                                                             | 3                      | SAML Signing Certificate                        |                                                                 | 0       |        |
|                              | Permissions                                                                      |                        |                                                 |                                                                 | 🖉 Edit  |        |
|                              | Token encryption                                                                 |                        | Status<br>Thumbprint                            | Active                                                          |         |        |
|                              | Activity                                                                         |                        | Expiration<br>Notification Email                | 7/6/2025, 4:12:31 PM                                            |         |        |
|                              | Sign-in logs                                                                     |                        | App Federation Metadata Url                     | https://login.microsoftonline.com 🖸                             | ]       |        |
|                              | ni Usage & insights                                                              |                        | Certificate (Base64)<br>Certificate (Baw)       | Download<br>Download                                            |         |        |
|                              | Audit logs                                                                       |                        | Federation Metadata XML                         | Download                                                        |         |        |
|                              | Provisioning logs                                                                |                        |                                                 |                                                                 |         |        |
| A Owners                     |                                                                                  |                        |                                                 |                                                                 |         |        |
| & Roles and                  | administrators 3                                                                 |                        |                                                 |                                                                 |         |        |
| in noies and                 |                                                                                  | SAN                    | IL Signing Certificate                          |                                                                 |         | 🖉 Edit |
| Users and                    | groups                                                                           | State                  | IS                                              | Active                                                          |         |        |
| Single sign                  | n-on                                                                             | Thur                   | nbprint                                         |                                                                 |         |        |
| Provisionii                  | ng                                                                               | Expi                   | fication Email                                  | 7/6/2025, 4:12:31 PM                                            |         |        |
| C. California                |                                                                                  | App                    | Federation Metadata Url                         | https://login.microsoftonline.com                               | D       |        |
| G Self-servic                | e                                                                                | Cert                   | ficate (Base64)                                 | Download                                                        |         |        |
| Custom se                    | ecurity attributes                                                               | Cert                   | ificate (Raw)                                   | Download                                                        |         |        |
| (breview)                    |                                                                                  | Fede                   | eration Metadata XML                            | Download                                                        |         |        |
| Security                     |                                                                                  |                        |                                                 |                                                                 |         |        |
| 🧲 Condition                  | al Access                                                                        | Set                    | up Shufflrr                                     |                                                                 |         |        |
| Permission                   | ns                                                                               | You                    | II need to configure the application to         | link with Azure AD.                                             |         |        |
| Token encoded                | ryption                                                                          | Logi                   | n URL                                           | https://login.microsoftonline.com/                              |         |        |
| Activity                     |                                                                                  | Azur                   | e AD Identifier                                 | https://sts.windows.net,                                        | . 0     |        |
|                              |                                                                                  |                        |                                                 |                                                                 |         |        |

- 8. On the SAML Signing Certificate settings,
  - a. Download the Certificate(Base64)
  - b. Upload it into the Identify Provider Certificate on Shufflrr.

| Service Provider Certificate  | 📥 Download |          | _ |
|-------------------------------|------------|----------|---|
| Identity Provider Certificate | 📥 Download | 🕹 Upload |   |
|                               |            |          |   |

- 9. On the Set up Shufflrr(Or your Application Name) settings, copy the values below and paste into Shuflrr's, accordingly.
  - a. Copy the Login URL values and Paste into the Single Sign-on Service URL textbox on Shufflrr
  - b. Copy the Azure AD Identifier values and Paste into the Identity Provider Issuer ID textbox on Shufflrr.
  - c. Scroll down and hit the Blue Save button.
- 10. Under the SAML Certificates section, click on edit and in the new SAML Signing Certificate window, click on the signing option dropdown, then select sign SAML response and assertion and then save.

| Takan signing contificate            |                                     |         |
|--------------------------------------|-------------------------------------|---------|
| -                                    |                                     | 🧷 Edit  |
| Status                               | Active                              |         |
| Thumbprint                           | 3,                                  |         |
| Expiration                           | 6/5/2027, 9:31:14 AM                |         |
| Notification Email                   | shile@shufflrr.com                  |         |
| App Federation Metadata Url          | https://login.microsoftonline.com/d |         |
| Certificate (Base64)                 | Download                            | _       |
| Certificate (Raw)                    | Download                            |         |
| Federation Metadata XML              | Download                            |         |
| Verification certificates (optional) |                                     | A Falle |
| Required                             | No                                  | 6/ Ealt |
| Active                               | 1                                   |         |
| Active                               | 1                                   |         |

## SAML Signing Certificate

Manage the certificate used by Microsoft Entra ID to sign SAML tokens issued to your app

| Status            | Expiration Date     | Thumbprint                    |     |
|-------------------|---------------------|-------------------------------|-----|
| Active            | 6/5/2027, 9:31:14 A | M 3F                          |     |
| Signing Option    | Sig                 | n SAML response and assertion | ~   |
| Sianina Alaorithm | Sig                 | n SAML response               |     |
| 5 5 5             | Sig                 | n SAML assertion              |     |
| Notification Ema  | ail Addresses Sig   | n SAML response and assertion |     |
| shile@shufflrr.co | m                   |                               | TÎT |

11. Now on your ShuffIrr site, go back to Admin > Settings and then scroll down to your SSO Profile you're working on, then turn on the SAML Response Signed and SAML Assertion Signed options.

| Enforce SAML Groups         | ON  |
|-----------------------------|-----|
| Sign Authentication Request | ON  |
| SAML Response Signed        | ON  |
| SAML Assertion Signed       | ON  |
| SAML Assertion Encrypted    | OFF |

12. If you haven't already done so, assign users to the Shufflrr application by going to User and Groups under the Manage section on the left. Search, select and assign users/groups accordingly.

| Home > Shuff! TSAML        |                                                              |                                                             |
|----------------------------|--------------------------------------------------------------|-------------------------------------------------------------|
| A Shufflr                  | SAML   Users and groups                                      |                                                             |
|                            | Add user/group                                               | ve 🖉 Update credentials 🛛 🗮 Columns 🗍                       |
| Manage                     |                                                              |                                                             |
| Properties                 | The application with popear for assigned users within My A   | apps. Set 'visible to users?' to no in properties to preven |
| 🚨 Owners                   | Assign users and groups to ann-roles for your application ha | are. To create new ann-roles for this annication, use       |
| 🕹 Roles and administrators | Assign users and groups to approtes for your application ne  | re, to create new app-roles for this application, use       |
| 🚨 Users and groups         | ℅ First 200 shown, to search all users & gro                 |                                                             |
| Single sign-on             | Display Name                                                 | Object Type                                                 |
| Provisioning               |                                                              | User                                                        |
| Application proxy          | Patrick McKenna                                              | User                                                        |
| Self-service               | Shile Oguntade                                               | User                                                        |
|                            |                                                              |                                                             |

- 13. After the application is configured, users can sign into it by using their credentials from the Azure AD tenant.
- 14. The process of configuring an application to use Azure AD for SAML-based SSO varies depending on the application. For any of the enterprise applications in the gallery.
- 15. When done, go to an incognito browser, visit your site and the login page should look something like below.

| I Sign in   |                  |  |
|-------------|------------------|--|
| Email       |                  |  |
| Password    |                  |  |
| Sig         | in In            |  |
| -1          | or -             |  |
| Azu         | re AD            |  |
| Remember me | Forgot Password? |  |
| Copyright @ | 2022 Shuffirr    |  |
| All rights  | reserved.        |  |